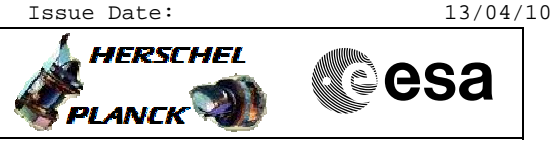

# Procedure Summary

#### Objectives

This Herschel OBSM nominal procedure is used to perform an ACC CPU RAM ground image update from memory dump of one or several ACC CPU RAM memory areas. The memory dump is commanded using TC(6,5) and the memory locations content is received on ground in TM(6,6) packets.

The procedure assumes that the command stack has already been generated using the OBSM system and is ready for loading on the Manual Stack. The command stack generation activity is not covered by this procedure.

## Summary of Constraints

ACC in Operational Mode

The ACC CPU RAM dump request may not cross the border between Write Protected (WP) and Not Protected (NP) areas. If the border is violated, the command is rejected.

Memory areas are dumped through TC(6,5); this TC will be delayed when there is an ongoing:

- TC(6,2) Load Memory Using Absolute Addresses - TC(6,5) Dump Memory Using Absolute Addresses
- TC(6,9) Check Memory Using Absolute Addresses
- TC(8,4,1,1) Copy Memory

#### Spacecraft Configuration

Start of Procedure

ACC in Operational Mode

End of Procedure

Same as start, except:

- ACC CPU RAM memory dump executed

## Reference File(s)

Input Command Sequences

Output Command Sequences OFCP2245

Referenced Displays

ANDS GRDS SLDS

Configuration Control Information

| DATE     | FOP ISSUE | VERSION | MODIFICATION DESCRIPTION | AUTHOR       | SPR REF |
|----------|-----------|---------|--------------------------|--------------|---------|
| 13/01/09 |           | 1       | Created                  | lstefanov-hp |         |

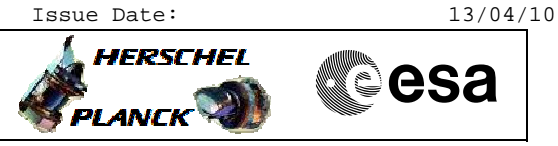

| 29/01/09 | 2   | 2 | 1. 'Summary of Constraints' on cover page updated to include the constraint to separate WP and NP area dump<br>2. step 3.3 updated: added comments describing the CPU RAM allocation between Write<br>Protecte and Not Protected areas and the address range for the OBS image dump from<br>RAM | lstefanov-hp |  |
|----------|-----|---|----------------------------------------------------------------------------------------------------|--------------|--|
| 08/04/09 |     | 3 | 1. step 3.3 updated: added comment to emphasize that the OBSM Engineer must check the dump commands in the OBSM generated command stack for WP memory boundary violation - in line with TAS-I (GC) comment from FOP 2.2 Review                                                                  | lstefanov-hp |  |
| 21/04/09 | 2.3 | 4 | 1. corrected error in TC Sequence name: OFCP224F replaced by OFCP224L                                                                                                    | lstefanov-hp |  |

Doc No. :PT-HMOC-OPS-FOP-6001-OPS-OAH Fop Issue : 3.0 Issue Date: 13/04/10

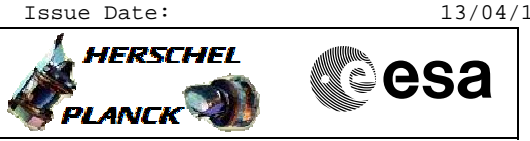

# Procedure Flowchart Overview

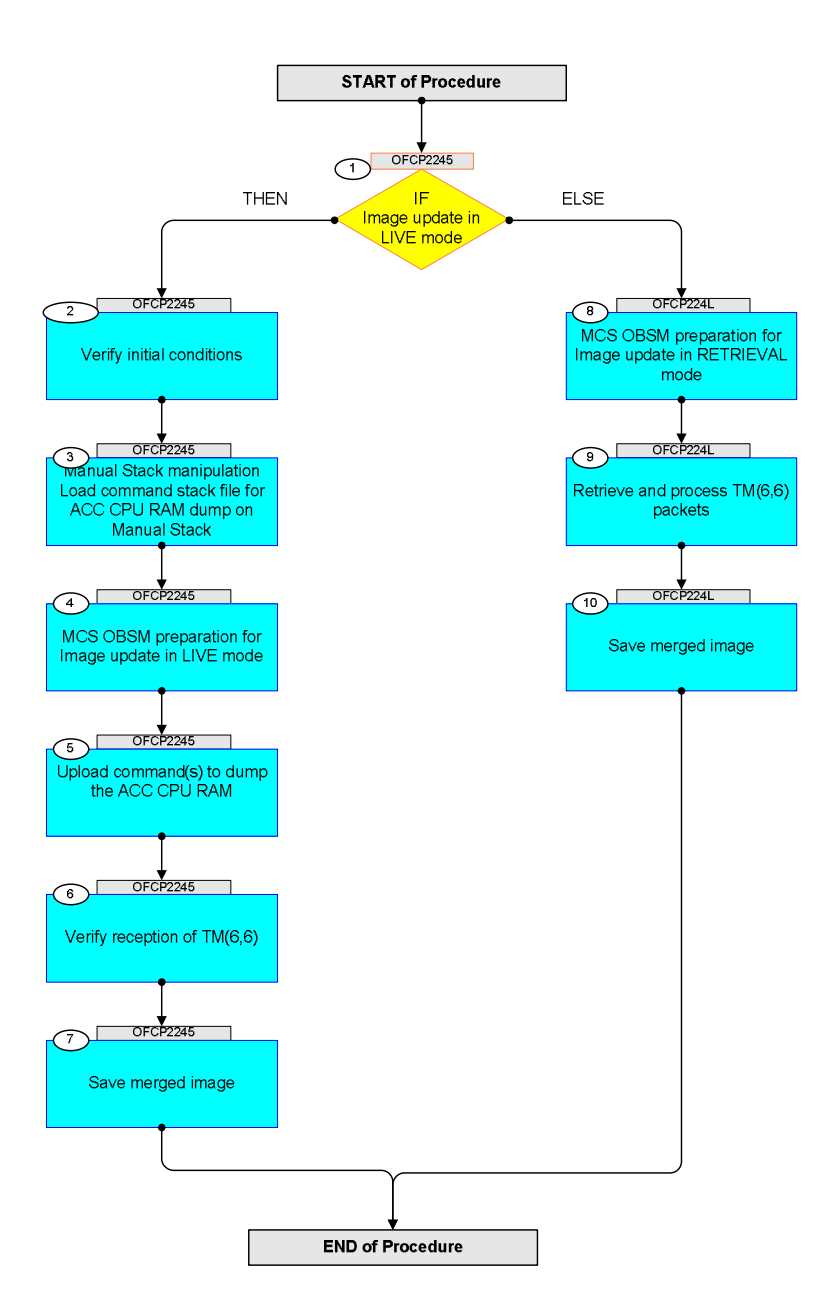

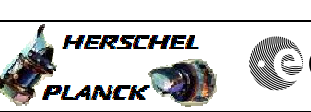

| Step<br>No. | Time     | Activity/Remarks                                                                            | TC/TLM | Display/ Branch | AIT Comment |
|-------------|----------|---------------------------------------------------------------------------------------------|--------|-----------------|-------------|
|             |          | Beginning of Procedure                                                                      |        |                 |             |
|             | OFCP2245 | TC Seq. Name :OFCP2245 ( AcCPU RAM GI update )<br>ACC CPU RAM Gnd image update in LIVE mode |        |                 |             |
|             |          | TimeTag Type: B                                                                             |        |                 |             |
|             |          | Sub Schedule ID:                                                                            |        |                 |             |
|             |          |                                                                                             |        |                 |             |
| 1           |          |                                                                                             |        | Next Step:      |             |
| Ţ           |          | Image update in LIVE mode                                                                   |        | ELSE 8          |             |
|             |          | type: [If]                                                                                  |        |                 |             |
|             |          |                                                                                             |        |                 |             |
|             |          |                                                                                             |        | Next Step:      |             |
| 2           |          | Verify initial conditions                                                                   |        | 3               |             |
|             |          |                                                                                             |        |                 |             |
|             |          | Check:                                                                                      | <br>   |                 |             |
|             |          | - ACC in Operational mode                                                                   |        |                 |             |
|             |          | ACMS SOE to confirm ACC mode                                                                |        |                 |             |
|             |          |                                                                                             |        |                 |             |
| 3           |          | Manual Stack manipulation                                                                   |        | Next Step:<br>4 |             |
|             |          | Load command stack file for ACC CPU RAM dump on Manual Stack                                |        |                 |             |
|             |          |                                                                                             |        |                 |             |
|             |          |                                                                                             |        |                 |             |
|             |          | NOTE:<br>The current procedure assumes that the memory dump in                              |        |                 |             |
|             |          | Live mode is performed using commands with immediate execution.                             |        |                 |             |
|             |          | Coloct the File > LondChark ention from the main                                            |        |                 |             |
|             |          | menu of the Manual Stack window                                                             |        |                 |             |
|             |          |                                                                                             |        |                 |             |
| 3.1         |          | IF                                                                                          |        |                 |             |
|             |          | ACC PM A                                                                                    |        |                 |             |
|             |          |                                                                                             |        |                 |             |
|             |          | Select file                                                                                 |        |                 |             |
|             |          | ACCENCER DI YYYYYY N Newedel Newedel YYYY DDDThbmmar                                        |        |                 |             |
|             |          | machine                                                                                     |        |                 |             |
|             |          | from directory                                                                              |        |                 |             |
|             |          | /home/hmcsops/HPMCS/SESSION/current/data/CMD/STACKS/OB<br>SM/ACCRMCPU                       |        |                 |             |
|             |          | as indicated by the OBSM engineer                                                           |        |                 |             |
|             |          |                                                                                             |        |                 |             |
|             |          | IMPORTANT:                                                                                  |        |                 |             |
|             |          | XXXXYYYY = Image ID(X) and Version(Y) - depend on image used for stack generation           |        |                 |             |
|             |          | YYYY_DDD hhmmss - depend on stack generation time                                           |        |                 |             |
|             |          | machine - depends on the name of the machine used for stack generation                      |        |                 |             |
|             |          |                                                                                             |        |                 |             |
|             |          |                                                                                             |        |                 |             |

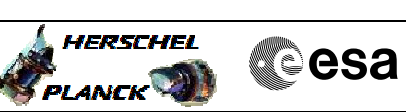

| Step<br>No. | Time | Activity/Remarks                                                                                   | TC/TLM | Display/ Branch | AIT Comment |
|-------------|------|----------------------------------------------------------------------------------------------------|--------|-----------------|-------------|
|             |      | File name <b>examples</b>                                                                          |        |                 |             |
|             |      | - No model associated to the memory image:                                                         |        |                 |             |
|             |      | ACCRMCPU_DI_0002001_N_NoModel_NoModel_2007_254T123300.<br>sun043                                   |        |                 |             |
|             |      | - CT ACCRMCPU1, ID 0003, Version 001 associated to the memory image:                               |        |                 |             |
|             |      | ACCRMCPU_DI_0002001_C_ACCRMCPU1_0003001_2007_337T09332<br>0.sun043                                 |        |                 |             |
|             |      |                                                                                                    |        |                 |             |
|             |      |                                                                                                    |        |                 |             |
| 3.2         |      | ELSE<br>ACC PM B                                                                                   |        |                 |             |
|             |      |                                                                                                    |        |                 |             |
|             |      | Select file                                                                                        |        |                 |             |
|             |      | ACCRMCPB_DI_XXXXYYY_N_NoModel_NoModel_YYYY_DDDThhmmss.<br>machine                                  |        |                 |             |
|             |      | from directory                                                                                     |        |                 |             |
|             |      | /home/hmcsops/HPMCS/SESSION/current/data/CMD/STACKS/OB<br>SM/ACCRMCPB                              |        |                 |             |
|             |      | as indicated by the OBSM engineer                                                                  |        |                 |             |
|             |      | IMPORTANT:                                                                                         |        |                 |             |
|             |      | XXXXYYYY = Image ID(X) and Version(Y) - depend on image used for stack generation                  |        |                 |             |
|             |      | YYYY_DDD hhmmss - depend on stack generation time                                                  |        |                 |             |
|             |      | machine - depends on the name of the machine used for stack generation                             |        |                 |             |
|             |      | File name <b>examples</b>                                                                          |        |                 |             |
|             |      | - No model associated to the memory image:                                                         |        |                 |             |
|             |      | ACCRMCPB_DI_0002001_N_NoModel_NoModel_2007_254T123300.<br>sun043                                   |        |                 |             |
|             |      | - CT ACCRMCPB1, ID 0003, Version 001 associated to the memory image:                               |        |                 |             |
|             |      | ACCRMCPB_DI_0002001_C_ACCRMCPB1_0003001_2007_337T09332<br>0.sun043                                 |        |                 |             |
|             |      |                                                                                                    |        |                 |             |
|             |      |                                                                                                    |        |                 |             |
| 3.3         |      | Check memory dump command stack loaded                                                             |        |                 |             |
|             |      |                                                                                                    |        |                 |             |
|             |      | Check that loaded stack contains one or several TCs AC063109                                       |        |                 |             |
|             |      | Note:                                                                                              |        |                 |             |
|             |      | For a <b>full dump</b> of the ACC CPU RAM ( <b>Memory ID</b> = <b>02</b> included in the address): |        |                 |             |
|             |      | Start Address = 0200.0000 hex<br>End Address = 023F.FFFF hex                                       |        |                 |             |
|             |      |                                                                                                    |        |                 |             |

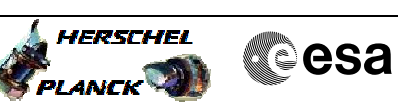

| Step<br>No. | Time | Activity/Remarks                                                                                                    | TC/TLM                                                       | Display/ Branch | AIT Comment |
|-------------|------|----------------------------------------------------------------------------------------------------|--------------------------------------------------------------|-----------------|-------------|
|             |      | Note:<br>For a dump of the ACC CPU RAM OBS image (Memory ID = 02 included in the address):                                                                                                    |                                                              |                 |             |
|             |      | Start Address = 0200.0000 hex<br>End Address = 020F.FFFF hex                                                                                                    |                                                              |                 |             |
|             |      | IMPORTANT:<br>The ACC CPU RAM dump request may not cross the<br>border between Write Protected (WP) and Not<br>Protected (NP) areas. If the border is violated,<br>the command is rejected.<br>The allocation of ACC RAM between WP and NP memory<br>is defined at link time. The BSW constant,<br>Write Deermed Mar G. rejected the fourt |                                                              |                 |             |
|             |      | For ACC OBS v.4.0.4 AAE<br>WriteProtectedRamEndAddr_C = 020A.CB98 hex                                                                                                    |                                                              |                 |             |
|             |      | IMPORTANT:<br>It is OBSM Engineer's responsability to verify the<br>OBSM generated dump commands.<br>In case a memory dump across the boundary between<br>Write Protected and Not Protected RAM is required,<br>the OBSM Engineer shall check that no single                                                                               |                                                              |                 |             |
|             |      | <pre>command in the stack tries to dump accross the memory address indicated by the BSW constant WriteProtectedRamEndAddr_C. Display the Manual Stack in 'Full mode' and check that</pre>                                                                                                    |                                                              |                 |             |
|             |      | the Memory ID parameter in the AC063109 command(s) is<br>set to 02 hex:                                                                                                    |                                                              |                 |             |
|             |      | Note:<br>The Memory ID of the target memory device is stored in<br>the MSB of the 16-bit long Mem ID TC parameter.<br>The LSB of the same parameter carries the most<br>significant 8 bits of the Start Address.                                                                                                    |                                                              |                 |             |
|             |      | Execute Telecommand Dump Memory                                                                                                    | AC063109                                                     | TC              |             |
|             |      | Command Parameter(s) :<br>Memory ID AH6M0109<br>Start Address AH6M1109<br>Length SAU AH6M3109                                                                                                    | 02xx <hex><br/><hex> (Def)<br/><hex> (Def)</hex></hex></hex> |                 |             |
|             |      | TC Control Flags :<br>GBM IL DSE<br>Y<br>Subsch. ID : 20<br>Det. descr. : TC(6.5) Dump Memory Using Absolute                                                                                                    |                                                              |                 |             |
|             |      | Addresses<br>This Telecommand will not be included in the export                                                                                                    |                                                              |                 |             |
| 4           |      | MCS OBSM preparation for Image update in LIVE mode                                                                                                    |                                                              | Next Step:<br>5 |             |
|             |      | Note:<br>It is assumed that the OBSM application is already<br>running and the OBSM Desktop is displayed on the MCS<br>client.<br>Starting the OBSM application is not covered by the<br>current procedure.                                                                                                    |                                                              |                 |             |
|             |      |                                                                                                    |                                                              |                 |             |

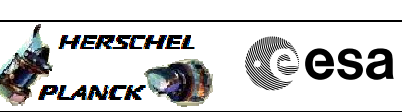

| Step<br>No. | Time | Activity/Remarks                                                                                      | TC/TLM | Display/ Branch | AIT Comment |
|-------------|------|----------------------------------------------------------------------------------------------------|--------|-----------------|-------------|
| 4.1         |      | Select 'Image UPDATE' from the menu                                                                   |        |                 |             |
|             |      |                                                                                                    |        |                 |             |
|             |      |                                                                                                    |        |                 |             |
|             |      | Select the <b>Image</b> menu of the <b>OBSM Desktop</b> .                                             |        |                 |             |
|             |      | From the Image menu, select <b>Update</b> .                                                           |        |                 |             |
|             |      | The 'Image Catalog' window opens.                                                                     |        |                 |             |
|             |      |                                                                                                    |        |                 |             |
| 4.2         |      | Select image to be updated                                                                            |        |                 |             |
|             |      |                                                                                                    |        |                 |             |
|             |      |                                                                                                    |        |                 |             |
| 4 2 1       |      | TP                                                                                                    |        |                 |             |
| 7.2.1       |      | ACC PM A                                                                                              |        |                 |             |
|             |      |                                                                                                    |        |                 |             |
|             |      |                                                                                                    |        |                 |             |
|             |      | Select the image to be updated for the memory device ACCRMCPU.                                        |        |                 |             |
|             |      | The 'Image UPDATE' window opens.                                                                      |        |                 |             |
|             |      |                                                                                                    |        |                 |             |
| 4.2.2       |      | ELSE                                                                                                  |        |                 |             |
|             |      | ACC PM B                                                                                              |        |                 |             |
|             |      |                                                                                                    |        |                 |             |
|             |      | Select the image to be updated for the memory device                                                  |        |                 |             |
|             |      | The 'Image UPDATE' window opens.                                                                      |        |                 |             |
|             |      |                                                                                                    |        |                 |             |
| 4.2         |      | Start dum TM processing                                                                               |        |                 |             |
| 4.5         |      | Start dump im processing                                                                              |        |                 |             |
|             |      |                                                                                                    |        |                 |             |
|             |      | In LIVE mode, processing of incoming real-time                                                        |        |                 |             |
|             |      | selection.                                                                                            |        |                 |             |
|             |      |                                                                                                    |        | Nout Charl      |             |
| 5           |      | Upload command(s) to dump the ACC CPU RAM                                                             |        | 6               |             |
|             |      |                                                                                                    |        |                 |             |
|             |      |                                                                                                    |        |                 |             |
|             |      | Uplink the AC063109 memory dump command(s) with ARM-GO                                                |        |                 |             |
|             |      |                                                                                                    |        |                 |             |
|             |      | AITER SUCCESSIUL execution of the command, one or several TM(6,6) packets must be received on ground. |        |                 |             |
|             |      |                                                                                                    |        |                 |             |
| 6           |      | Verify reception of TM(6,6)                                                                           |        | Next Step:<br>7 |             |
|             |      |                                                                                                    |        |                 |             |
|             |      |                                                                                                    |        |                 |             |

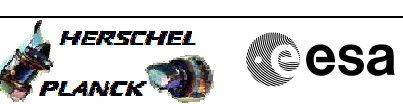

| Step<br>No. | Time     | Activity/Remarks                                                                                         | TC/TLM | Display/ Branch | AIT Comment |
|-------------|----------|----------------------------------------------------------------------------------------------------|--------|-----------------|-------------|
|             |          | Note:<br>One or several TM(6,6) packets will be received for                                             |        |                 |             |
|             |          | the memory dump command(s) uplinked.                                                                     |        |                 |             |
|             |          |                                                                                                    |        |                 |             |
|             |          | Verify Packet Reception                                                                                  |        |                 |             |
|             |          | Memory Dump - Absolute Addresses - SAU 8                                                                 |        |                 |             |
|             |          | APID : 512                                                                                               |        |                 |             |
|             |          | Type: 6<br>Subtype: 6                                                                                    |        |                 |             |
|             |          | PI1 :<br>PI2 :                                                                                           |        |                 |             |
|             |          |                                                                                                    |        |                 |             |
| 6.1         |          | Check OBSM dump packet processing                                                                        |        |                 |             |
|             |          |                                                                                                    |        |                 |             |
|             |          |                                                                                                    |        |                 |             |
|             |          | Check that the OBSM is processing the incoming memory                                                    |        |                 |             |
|             |          | dump packets.                                                                                            |        |                 |             |
| -           |          |                                                                                                    |        | Nort Stop       |             |
| 7           |          | Save merged image                                                                                        |        | END             |             |
|             |          |                                                                                                    |        |                 |             |
|             |          |                                                                                                    |        |                 |             |
|             |          | Save merged image with <b>new ID</b> .                                                                   |        |                 |             |
|             |          |                                                                                                    |        |                 |             |
|             |          | End of Sequence                                                                                          |        |                 |             |
|             | OFCP224L | <i>TC Seq. Name</i> :OFCP224L ( AcCPU RAM GI updateR )<br>ACC CPU RAM Gnd image update in Retrieval mode |        |                 |             |
|             |          | TimeTag Type:                                                                                            |        |                 |             |
|             |          | Sub Schedule ID:                                                                                         |        |                 |             |
|             |          |                                                                                                    |        |                 |             |
|             |          |                                                                                                    |        | Nort Stop       |             |
| 8           |          | MCS OBSM preparation for Image update in RETRIEVAL                                                       |        | 9               |             |
|             |          |                                                                                                    |        |                 |             |
|             |          |                                                                                                    |        |                 |             |
|             |          |                                                                                                    |        |                 |             |
|             |          | Note:<br>It is assumed that the OBSM application is already                                              |        |                 |             |
|             |          | running and the OBSM Desktop is displayed on the MCS client.                                             |        |                 |             |
|             |          | Starting the OBSM application is not covered by the current procedure.                                   |        |                 |             |
|             |          |                                                                                                    |        |                 |             |
|             |          |                                                                                                    |        |                 |             |
| 8.1         |          | Select 'Image UPDATE' from the menu                                                                      |        |                 |             |
|             |          |                                                                                                    |        |                 |             |
|             |          |                                                                                                    |        |                 |             |
|             |          | Select the Image menu of the OBSM Desktop.                                                               |        |                 |             |
|             |          | From the Image menu, select <b>Update</b> .                                                              |        |                 |             |
|             |          | The 'Image Catalog' window opens.                                                                        |        |                 |             |
|             |          |                                                                                                    |        |                 |             |
|             |          |                                                                                                    |        |                 |             |
| 8.2         |          | Select image to be updated                                                                               |        |                 |             |
|             |          |                                                                                                    |        |                 |             |
|             |          |                                                                                                    |        |                 |             |
|             |          |                                                                                                    |        |                 |             |

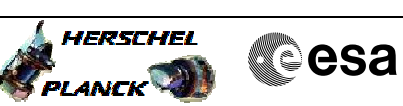

| Step  |      |                                                                                                    |        |                 |             |
|-------|------|----------------------------------------------------------------------------------------------------|--------|-----------------|-------------|
| No.   | Time | Activity/Remarks                                                                                                    | TC/TLM | Display/ Branch | AIT Comment |
| 8.2.1 |      | IF<br>ACC PM A                                                                                                    |        |                 |             |
|       |      |                                                                                                    |        |                 |             |
|       |      | Select the image to be updated for the memory device                                                                                                    |        |                 |             |
|       |      | The 'Image UPDATE' window opens.                                                                                                    |        |                 |             |
|       |      |                                                                                                    |        |                 |             |
| 8.2.2 |      | ELSE<br>ACC PM B                                                                                                    |        |                 |             |
|       |      |                                                                                                    |        |                 |             |
|       |      | Select the image to be updated for the memory device ACCRMCPB.                                                                                                    |        |                 |             |
|       |      | The 'Image UPDATE' window opens.                                                                                                    |        |                 |             |
| 8.3   |      | Start dump TM packets processing                                                                                                    |        |                 |             |
|       |      |                                                                                                    |        |                 |             |
|       |      | Set <b>retrieval start</b> and <b>stop time</b> and start retrieval<br>of TM packets using the <b>PLAY buttons</b> .                                                                                                    |        |                 |             |
|       |      |                                                                                                    |        | Nout Chan!      |             |
| 9     |      | Retrieve and process TM(6,6) packets                                                                                                    |        | 10              |             |
|       |      | Use the <b>STEP</b> button to retrieve and process the $TM(6,6)$ packets, packet by packet and starting from the time shown in the packet time field.                                                                                                    |        |                 |             |
|       |      | OR                                                                                                    |        |                 |             |
|       |      | Use the <b>PLAY</b> button to retrieve and process the $TM(6,6)$ packets in automated mode.                                                                                                    |        |                 |             |
|       |      | Pressing the PLAY button, the display will start to<br>retrieve and process packets, starting from the time<br>shown in the packet time field. This processing will<br>stop automatically when a packet is received which<br>creation time is greater than the one contained in the<br>end time field. |        |                 |             |
|       |      |                                                                                                    |        | Next Step:      |             |
| 10    |      | Save merged image                                                                                                    |        | END             |             |
|       |      | Save merged image with <b>new ID</b> .                                                                                                    |        |                 |             |
|       |      |                                                                                                    |        |                 |             |
|       |      | End of Sequence                                                                                                    |        |                 |             |
|       |      | End of Procedure                                                                                                    |        |                 |             |